## 1. ログイン時のワンタイムパスワード認証の設定変更手順

※使用されている画像はサンプルのため、文言等が実際と異なる場合があります。

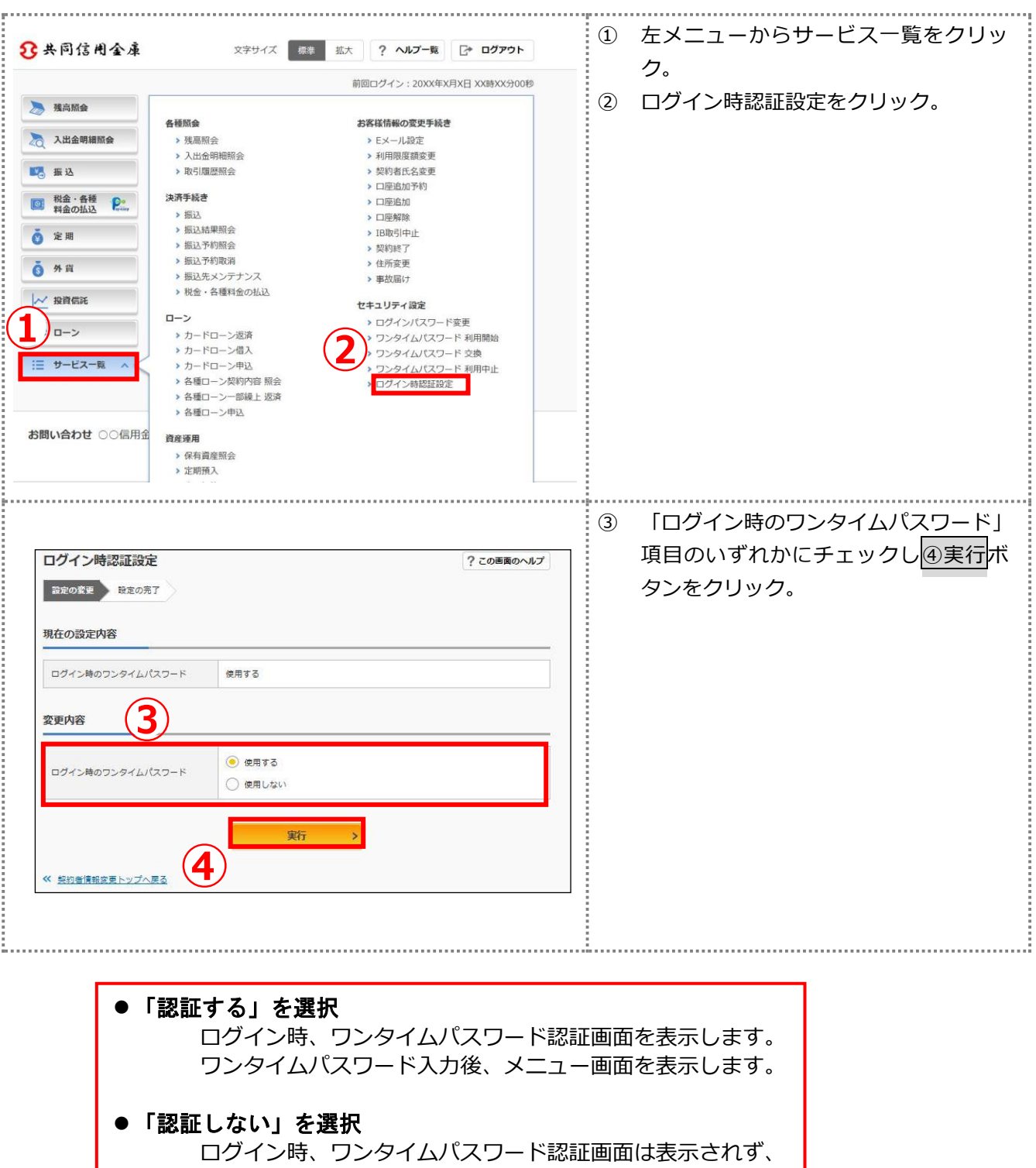

メニュー画面を表示します。